# File Vew Help Load Profil Edit Profil Save Profil Save Profil Save Profil Save Profil Save Profil Save Profil Save Profil Save Profil Save Profil Save Profil Before NCS can be used a

Profile must be loaded.

Select File/Load Profil from top menu bar

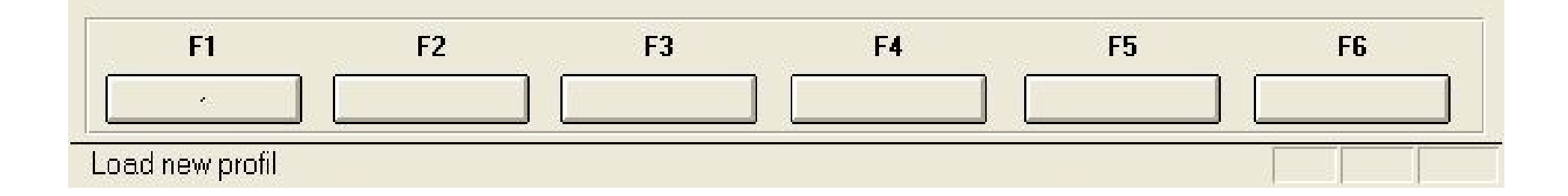

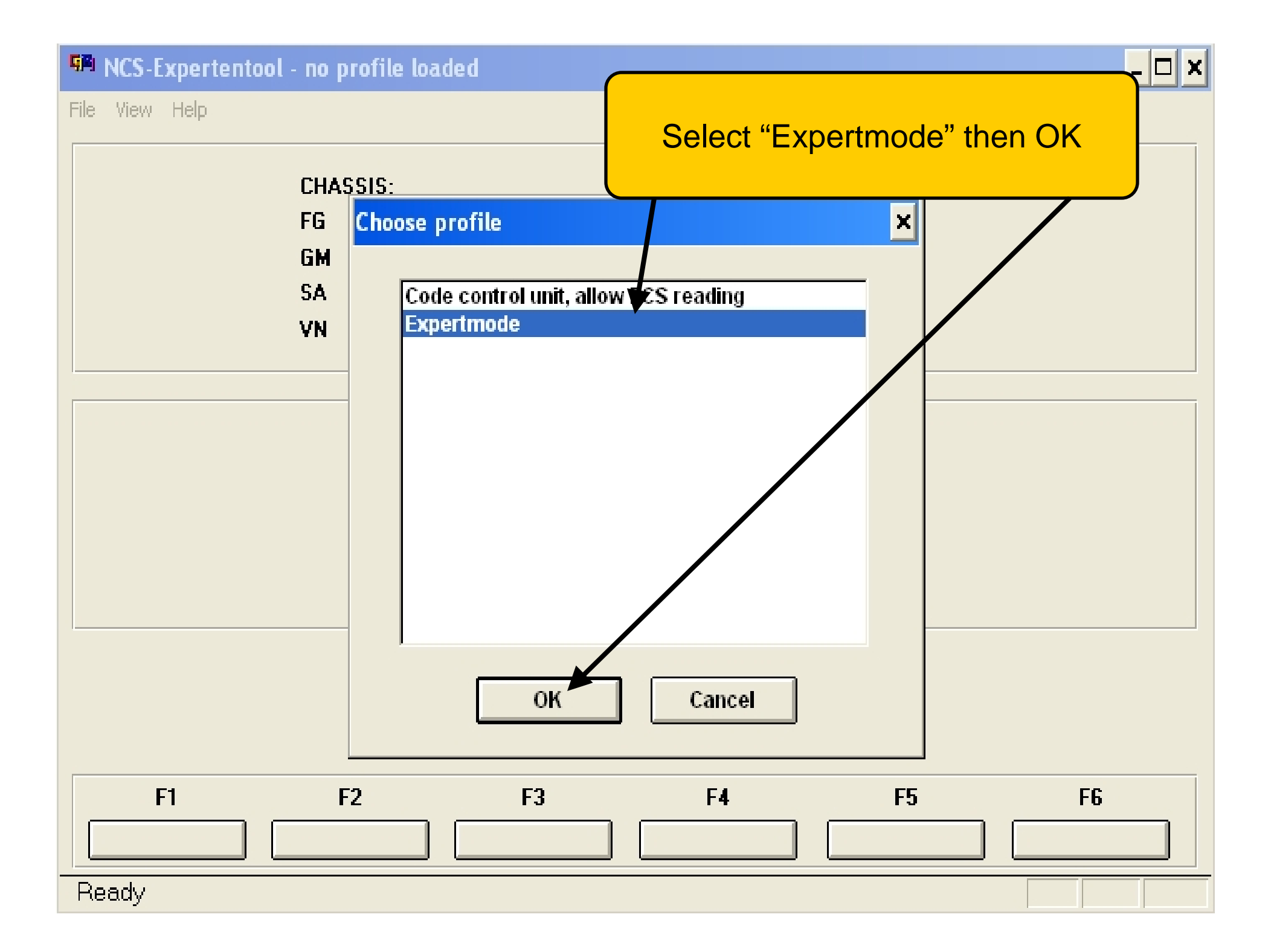

# MEI NCS-Expertentool - Expertenmodus

File View Help

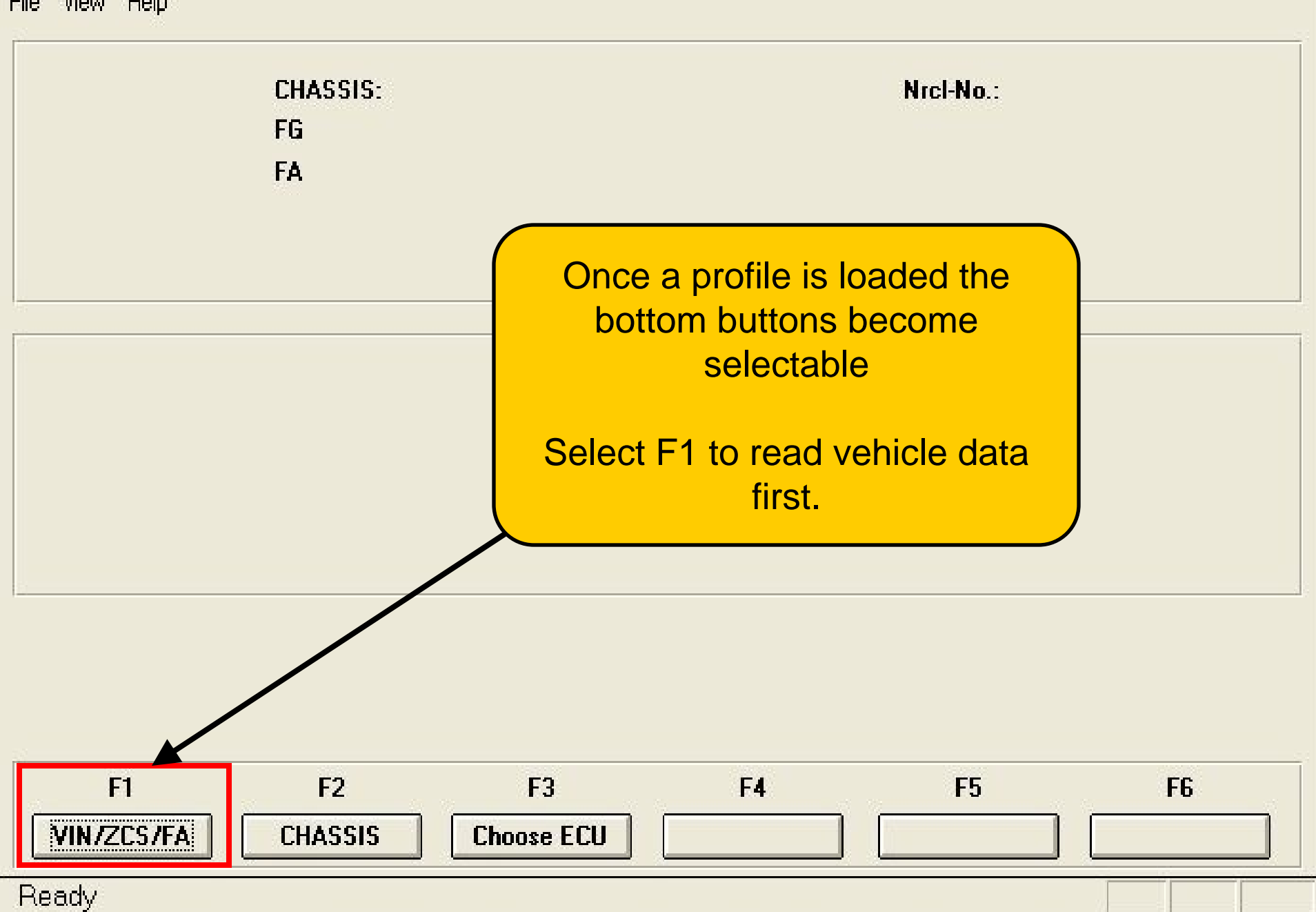

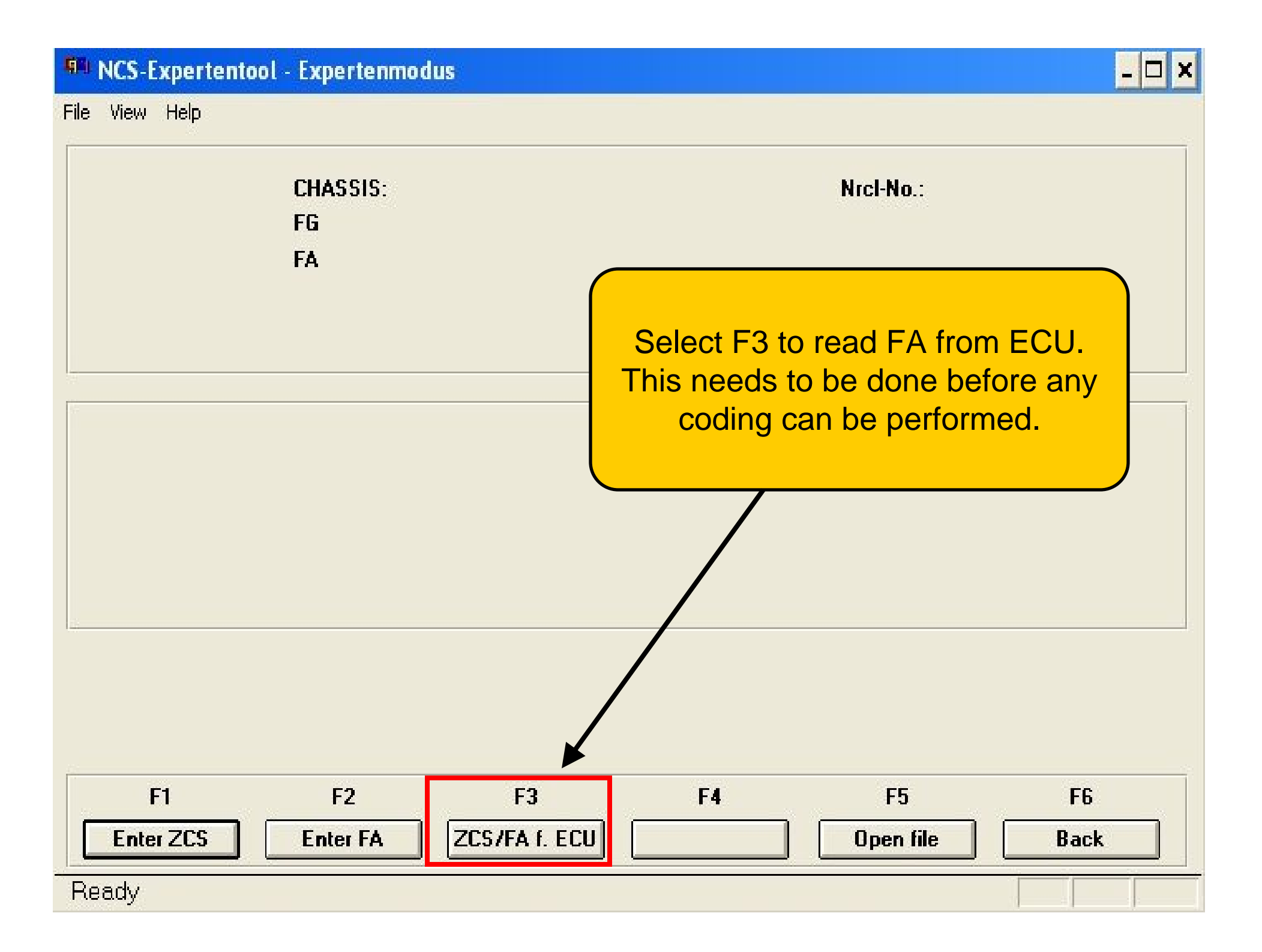

# **NCS-Expertentool** - Expertenmodus

File View Help

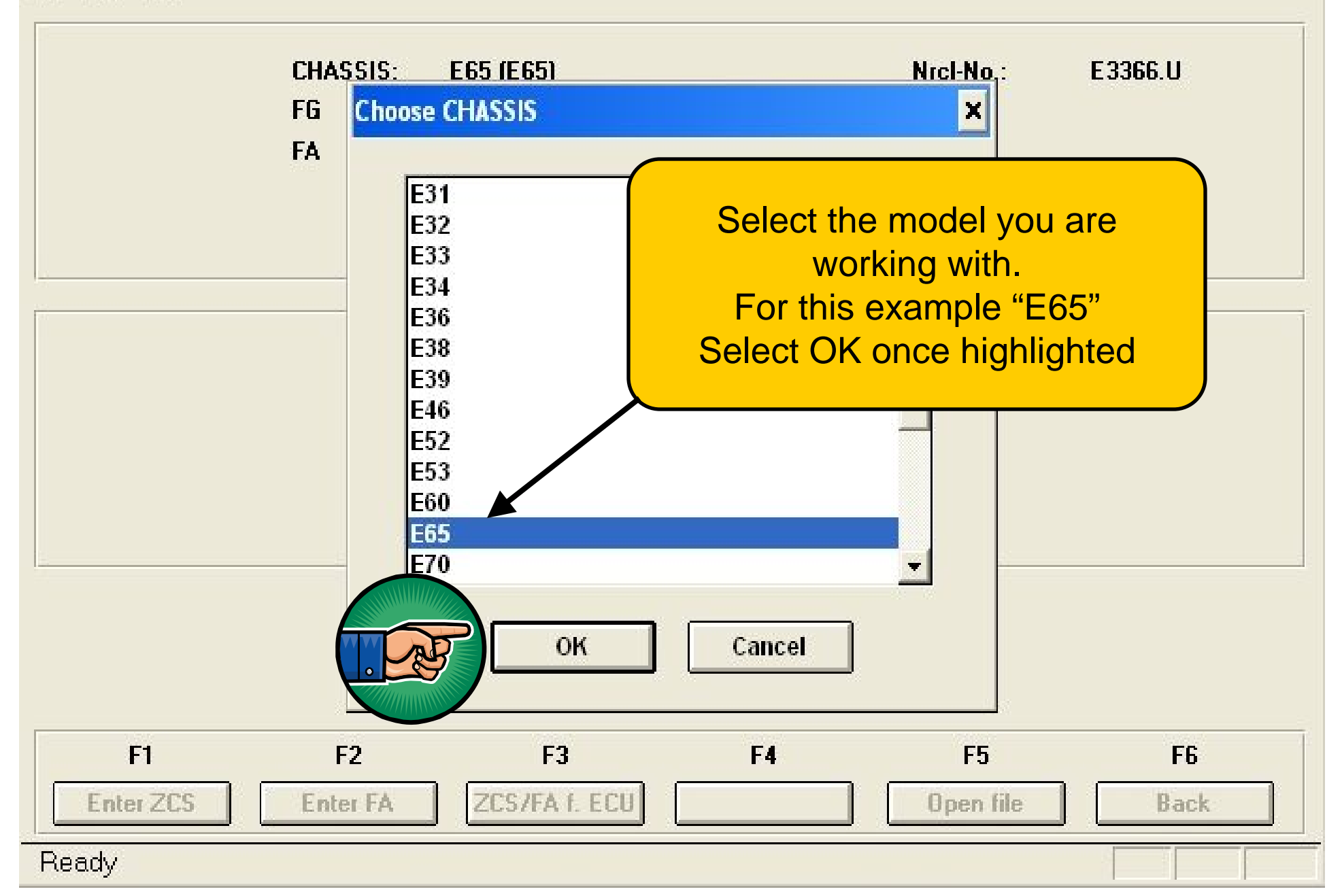

- 🗆 🗙

# R NCS-Expertentool - Expertenmodus

- 🗆 🗙

File View Help

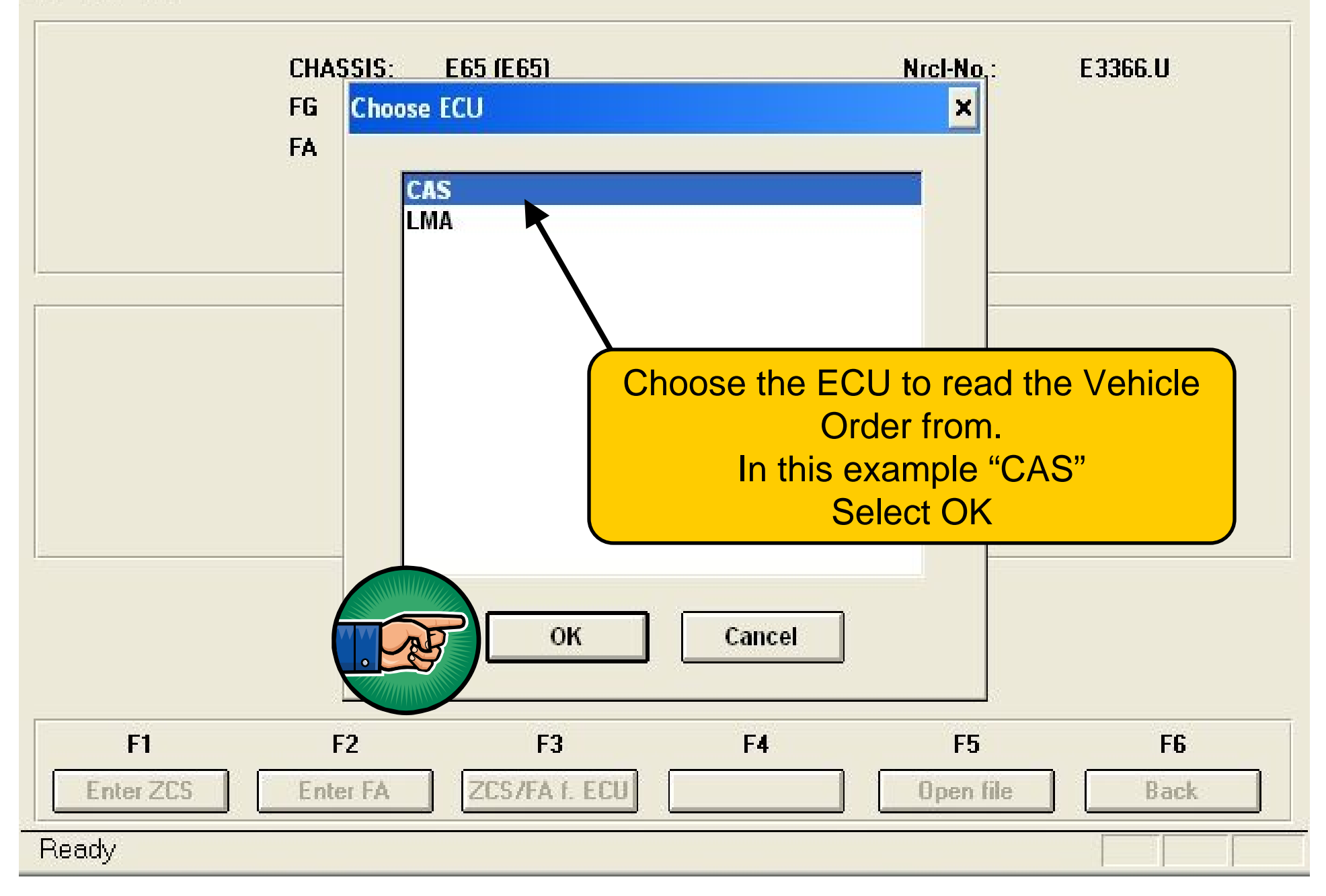

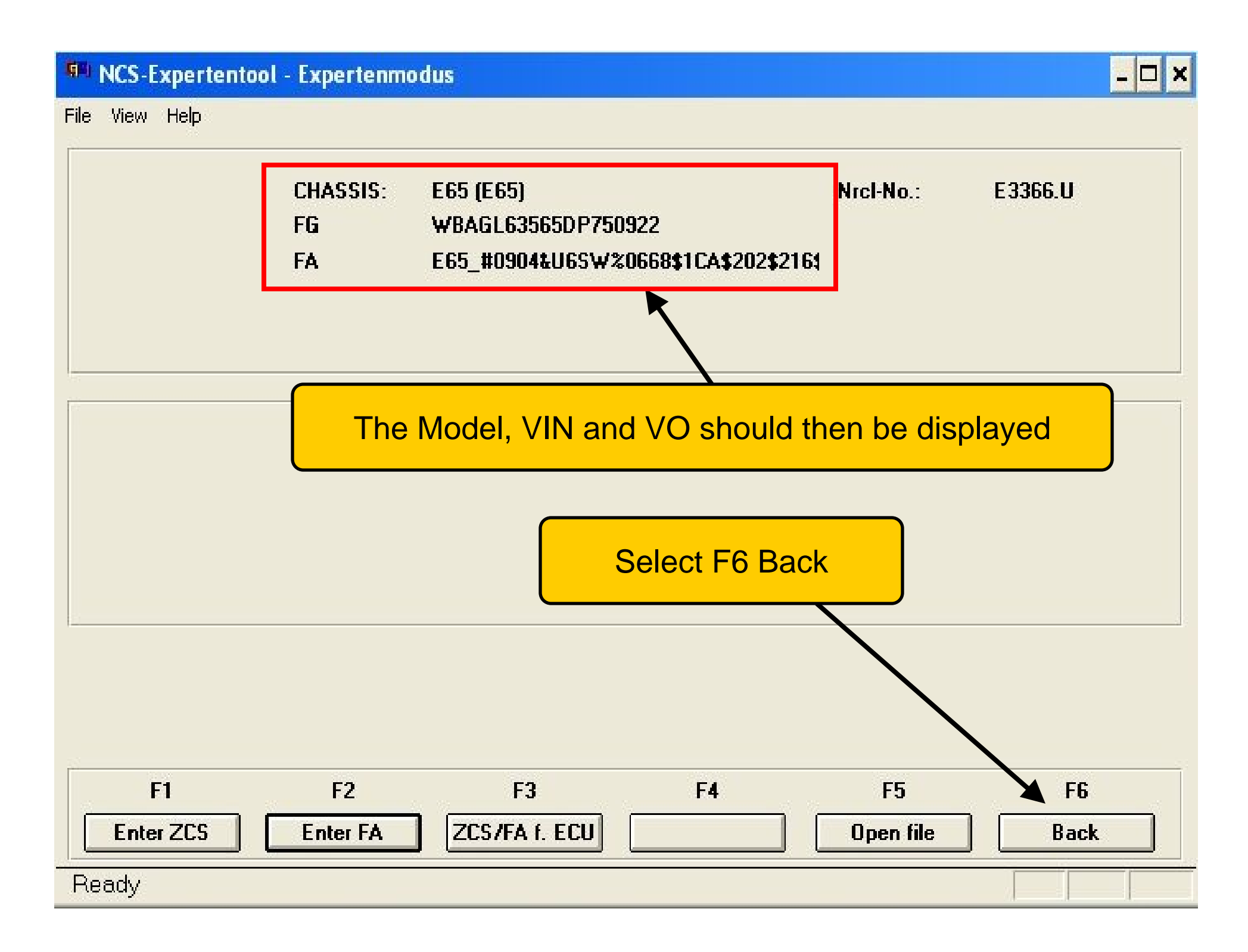

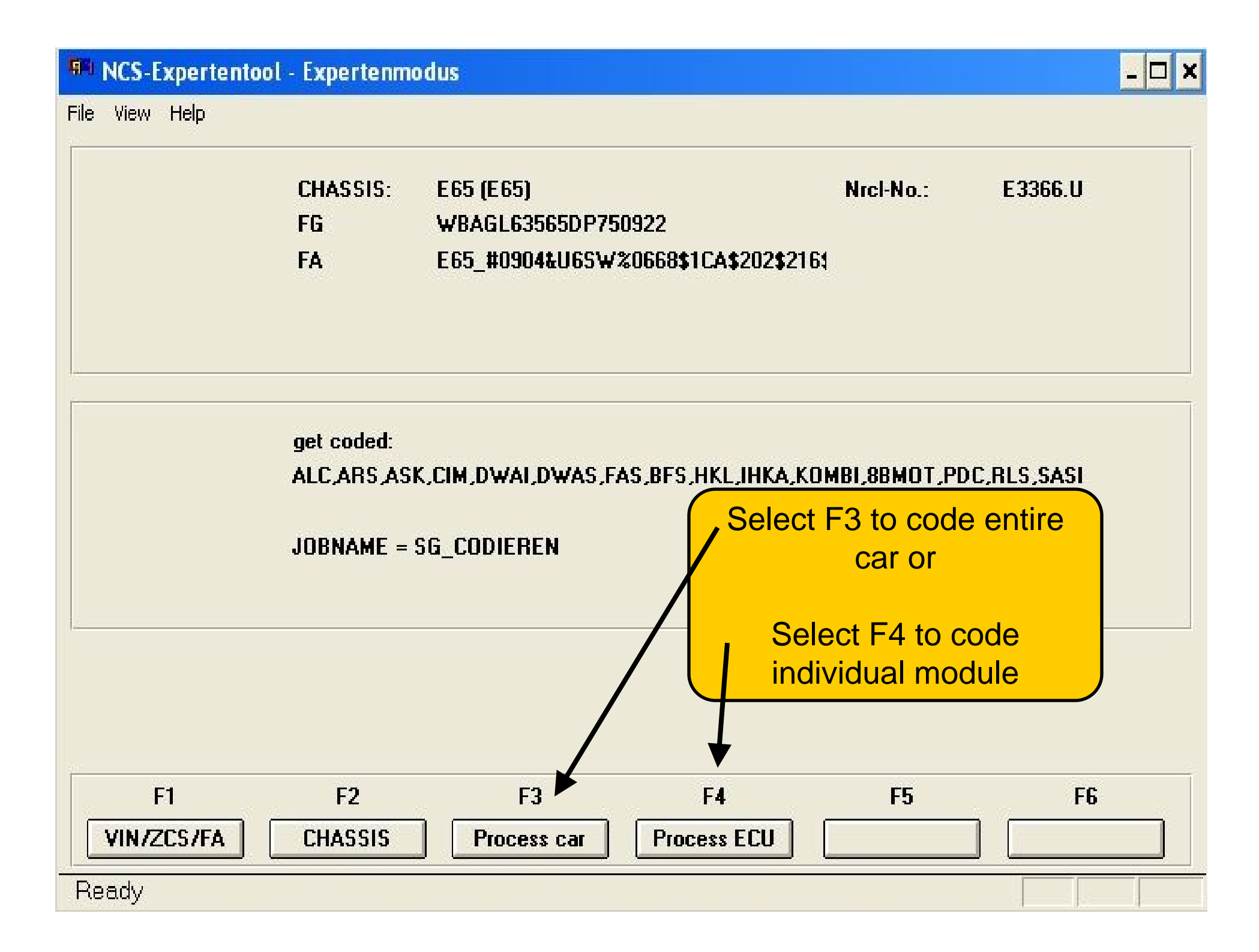

# NCS-Expertentool - Expertenmodus

File View Help

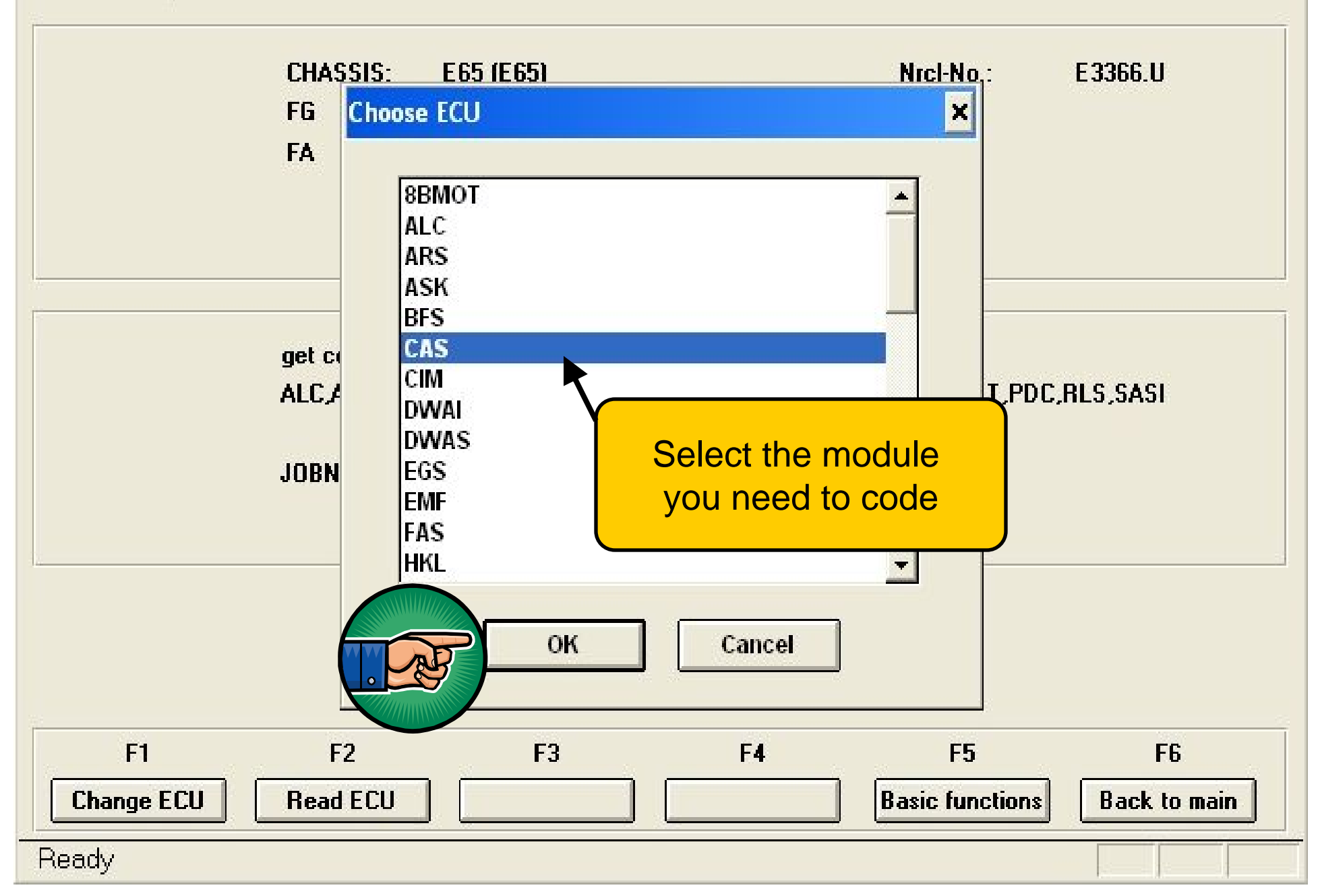

- 🗆 🗙

### NCS-Expertentool - Expertenmodus

File View Help

| WBAGL63565DP750922<br>E65_#0904&U6SW%0668\$1CA\$202\$216 | 3 |  |
|----------------------------------------------------------|---|--|
| E65_#0904&U6SW%0668\$1CA\$202\$216                       | 1 |  |
|                                                          | - |  |
|                                                          |   |  |
|                                                          |   |  |
|                                                          |   |  |

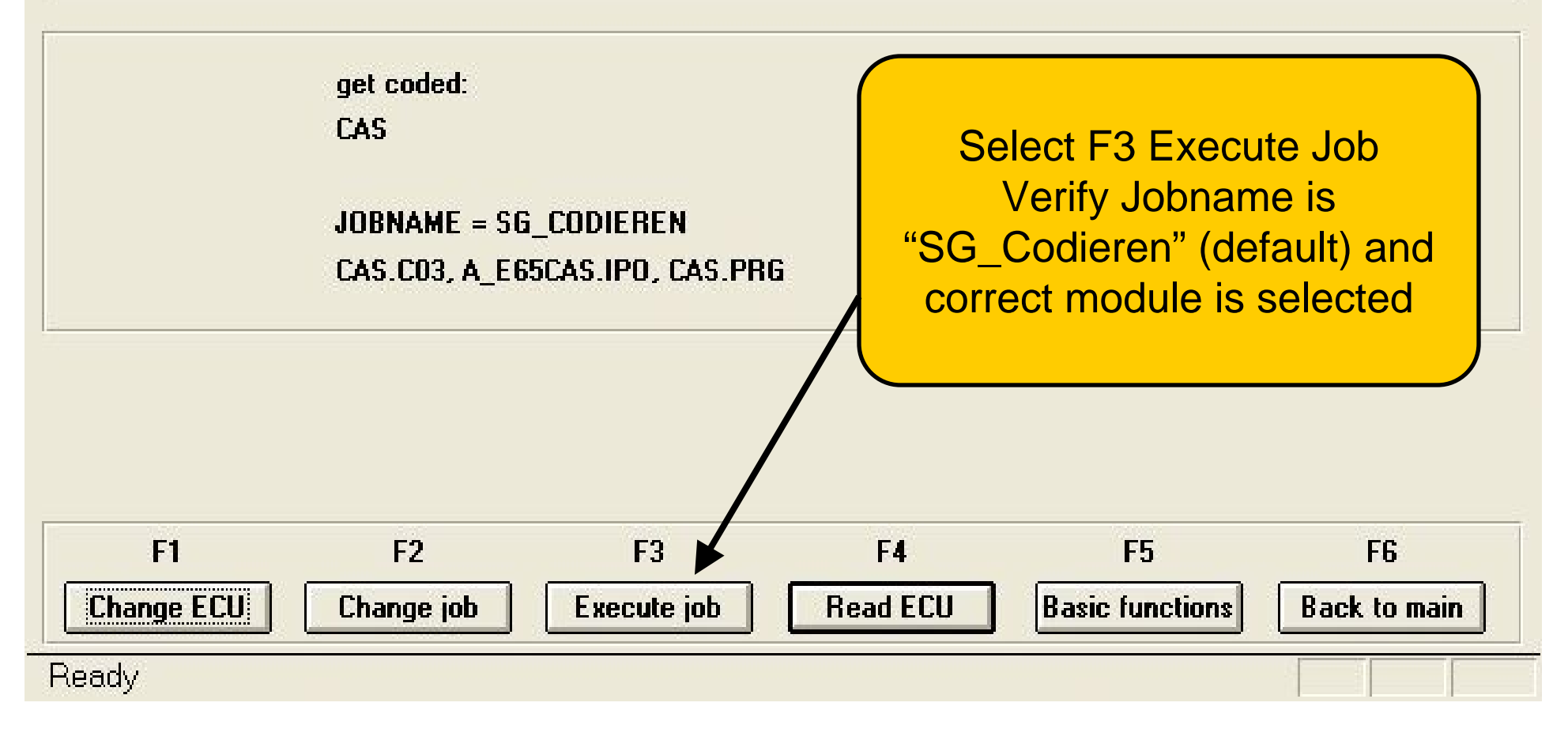

- 🗆 🗙